# Instrukcja obsługi systemu Antyplagiat®

#### **1. WCZYTANIE TEKSTU**

Wczytać tekst do programu można na 3 sposoby:

• przez przycisk Otwórz, program obsługuje pliki o rozszerzeniem .pdf, .docx i .txt.

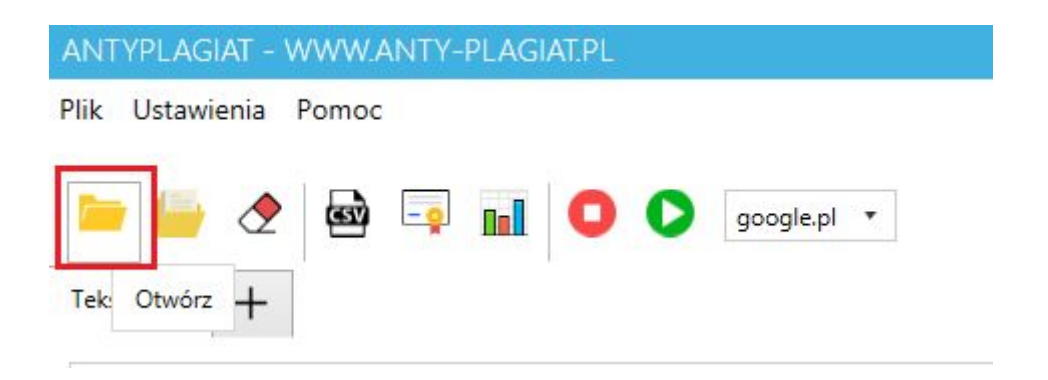

• przez przycisk Otwórz kilka plików, który umożliwia dodanie kilku dokumentów

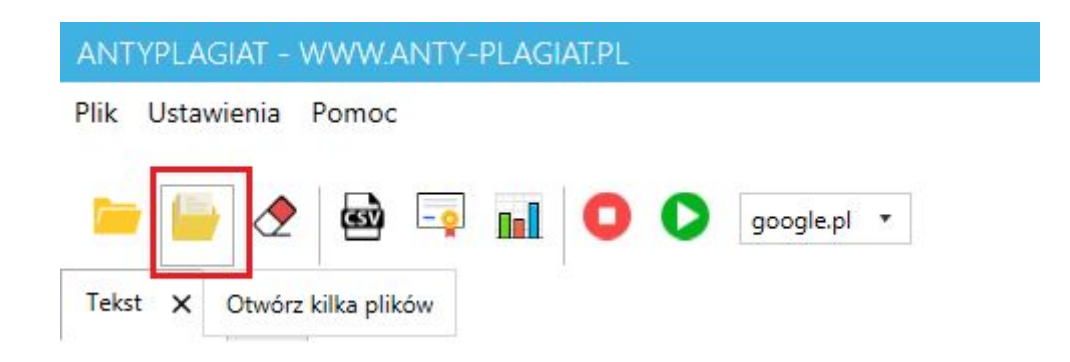

• przez skopiowanie tekstu do schowka i wklejeniu

#### 2. SPRAWDZANIE TEKSTU

Żeby uruchomić sprawdzanie dokumentu należy nacisnąć przycisk Uruchom antyplagiat.

| ANTYPLAG   | GIAT - W                                                                                    | WW.AN1 | ry-plag | IAT.PL     |   |             |         |   |
|------------|---------------------------------------------------------------------------------------------|--------|---------|------------|---|-------------|---------|---|
| Plik Ustaw | ienia P                                                                                     | omoc   |         |            |   |             |         |   |
| - 6        | </td <td>ලු -</td> <td>-</td> <td>0</td> <td>0</td> <td>google.pl</td> <td>•</td> <td></td> | ලු -   | -       | 0          | 0 | google.pl   | •       |   |
| Tekst 🗙    | +                                                                                           |        |         | 8 <b>-</b> | U | ruchom anty | plagiat | ŧ |

Jeśli w programie otwartych jest 2 lub więcej dokumentów, należy wskazać, które prace mają być sprawdzone. Po wciśnięciu przycisku OK, program rozpocznie analizę tekstów.

| Wybierz do | kumenty do | sprawdzenia |
|------------|------------|-------------|
|------------|------------|-------------|

- ✓ C:\Users\Bartosz\Desktop\Plagiat Wikipedia.pdf
- C:\Users\Bartosz\Desktop\Copyright Wikipedia.docx
- C:\Users\Bartosz\Desktop\raport.pdf

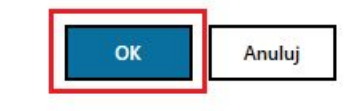

Znalezione zdanie z tekstu w wyszukiwarce google.pl zostanie podkreślone kolorem **czerwonym**. Dla tekstu do 5000 zdań zaznaczanie wykonuje się w czasie działania sprawdzania tekstu. Dla tekstu powyżej 5000 zdań w celu szybszego działania aplikacji, zdania znalezione zostaną podkreślone na samym końcu działania programu.

Po prawej stronie programu znajduje się tabelka z wynikami. Składa się z kolumn: SPLAGIATOWANY TEKST, LINK DO PLAGIATU i ikonki kopiuj. Po najechaniu na ikonkę **T** pod kolumną SPLAGIATOWANY TEKST wyświetli się znalezione zdanie w wyszukiwarce google.pl. Kolumna LINK DO PLAGIATU zawiera adres strony internetowej do znalezionego zdania. Po naciśnięciu przycisku z ikonką kopiuj adres zostanie skopiowany do schowka systemowego windows. Po dwukrotnym kliknięciu wiersza tabeli z wynikami zostanie uruchomiona przeglądarka z adresem z kolumny LINK DO PLAGIATU.

| ANTYPLAGIAT - WWW.ANTY-PLAGIAT.PL                                                                                                    |          |        |                | - 6 ×                        |
|----------------------------------------------------------------------------------------------------|----------|--------|----------------|------------------------------|
| Plik Ustawienia Pomoc                                                                                                    |          |        |                |                              |
| Ekurant (Alford External Picial Wikingti off                                                                                                    |          |        |                |                              |
| Sprawdzono 18 / 31 zdań                                                                                                    |          |        |                |                              |
| Plagiat - Wikipedia.pdf     X     Copyright - Wikipedia.docx     X     report.pdf     X     +       Plagiat (lac.     Plagiat (lac. <td><b>_</b></td> <td>Wyniki</td> <td>Dokumenty</td> <td></td>                                                                                                    | <b>_</b> | Wyniki | Dokumenty      |                              |
| prawa do autorstwa poprzez ukrycie pochodzenia splagiatowanego utworu (1). Może być nim obraz, grafika, fotografia, posenka, wiersz, praca magisterska,                                                                                                    |          | SPLAG  | IATOWANY TEKST | LINK DO PLAGIATU             |
| praca doktorska, publikacja naukowa, jak również gra komputerowa. W Polsce istnieje rozbudowany czarny rynek prac naukowych pisanych na zamówienie                                                                                                    |          |        | T              | https://www.google.pl/search |
| w tym przez pracowników uczelni[2].                                                                                                    |          |        | T              | https://www.google.pl/search |
|                                                                                                    |          |        | T              | https://www.google.pl/search |
|                                                                                                    |          |        | T              | https://www.google.pl/search |
| Odpowiedzialność karna                                                                                                    |          |        | T              | https://www.google.pl/search |
| ażdy, kto dopuszcza się przywłaszczenia sobie utworu albo wprowadza w bład co do autorstwa całość lub części cudzego utworu albo artystycznego.                                                                                                    |          |        | T              | https://www.google.pl/search |
| wykonania, zgodnie z art. 115 Ustawy z dnia 4 lutego 1994 r. o prawie autorskim i prawach pokrewnych (D.U. z 2017 r., poz. 880) podlega grzywnie,                                                                                                    |          |        | T              | https://www.google.pl/search |
|                                                                                                    |          |        | T              | https://www.google.pl/search |
| Reverograms zensa womowska na poznawnenia womowsku uz kasą.                                                                                                    |          |        | T              | https://www.google.pl/search |
|                                                                                                    |          |        | T              | https://www.google.pl/search |
| Definicja i trudności z identyfikacją plagiatu                                                                                                    |          |        | T              | https://www.google.pl/search |
| W języku potocznym plagiał to kradzież utworu lub pomysłu. Jest nazywany kradzieżą intelektualną[3].                                                                                                    |          |        | T              | https://www.google.pl/search |
| na se se se se se se se se se se se se se                                                                                                    |          |        | T              | https://www.google.pl/search |
| Executive research and the second second sec | T        |        | 52             | https://www.google.pl/search |

#### 3. ZAKOŃCZENIE SPRAWDZANIA TEKSTU

Po zakończeniu działania programu zostanie wyświetlony komunikat o wyniku antyplagiatu i ile procent zdań zostało znalezionych w wyszukiwarce google.pl. Tekst nie splagiatowany może zawierać pojedyncze zdania w wyszukiwarce google.pl. Można uznać, że **wynik około 40%** dla dłuższego tekstu oznacza tekst splagiatowany.

| Plik Ustawienia Pomoc                                                                                                    |                        |
|----------------------------------------------------------------------------------------------------|------------------------|
|                                                                                                    |                        |
| 🔚 🚰 🕭 🔤 🖬 🚺 💽 google.pl 🔹                                                                                                    | Wynik plagiatu: 74,19% |
| Plagiat Wikipedia.pdf 🗙 🕂                                                                                                    |                        |
| Write Delement                                                                                                    |                        |
| Plagat (ac application) and a second and a second a second a second as a second a second as a second as a s                                                                                                    |                        |
|                                                                                                    |                        |
|                                                                                                    | www.google.pl/search   |
| Wynik Antyplagiatu                                                                                                    |                        |
|                                                                                                    |                        |
| Zakończono działanie Antyplagiatu. Wynik plagiatu: /4,19%.                                                                                                    |                        |
|                                                                                                    |                        |
| ox                                                                                                    |                        |
|                                                                                                    |                        |
| T http://                                                                                                    | /www.google.pl/search  |
| Definiça i trudnosci z identylicaça pragatu "Publicaça pragatu" "Publicaça pragatu"" "Publicaça pragatu" "Publicaça pragatu" "Publicaça pragatu" "Publicaça pragatu" "Publicaça pragatu" "Publicaça pragatu" "Publicaça pragatu" "Publicaça pragatu"" "Publicaça pragatu" "Publicaça pragatu" "Publicaça pragatu"" "Publicaça pragatu" "Publicaça pragatu"" "Publicaça pragatu" "Publicaça pragatu"" "Publicaça pragatu""" "Publicaça pragatu""" "Publicaça pragatu""" "Publicaça pragatu""" "Publicaça pragatu"" "Publicaça pragatu"" "Publicaça pragatu"" "Publicaça pragatu""" "Publicaça pragatu""" "Publicaça pragatu""" "Publicaça pragatu""" "Publicaça pragatu""" "Publicaça pragatu pragatu""" "Publicaça pragatu"""" "Publicaça pragatu"""" | www.google.pl/search   |
| I I I I I I I I I I I I I I I I I I I                                                                                                    | /www.google.pl/search  |
| którzy zakrów zakrów                                                                                                    | www.google.pl/search   |
| Relig association configuration and block operation and provide a subscription of the state of the state of t | www.google.pl/search   |
| lagodiace[3].                                                                                                    | www.google.pl/search   |
| T http://                                                                                                    | www.google.pt/search   |
| Ben parameter and a second second sec |                        |

Po wciśnięciu przycisku OK zostanie wyświetlone okienko z możliwością wygenerowaniu raportu. Należy wypełnić dane raportu a następnie wcisnąć przycisk **Zatwierdź**.

| ANTYPLAGIAT - WWW.ANTY-PLAGIAT.PL                                                          |                                                               |                  | - # ×                  |
|--------------------------------------------------------------------------------------------|---------------------------------------------------------------|------------------|------------------------|
| Plik Ustawienia Pomoc                                                                      |                                                               |                  |                        |
| Plagiat - Wikipedia.pdf × +                                                                |                                                               |                  | Wynik plagiatu: 77,42% |
| Plagiat (lac. plagium anadies) - pojecie z zakredi prava autoiskiego oznaczągze skopiowan  | e didzego utworu tuti jego cręśki) wraz z przypisaniem sobie  | Wyniki Dokumenty |                        |
| saws do autorstwa popriet utryce pachotzene spiagratownego utword 2 Rose byt Am            | obraz grafika latografia piokenka wenzi praca magisterske     | DOKUMENT         | STATUS WYNIK           |
| Wypełnij dane                                                                              | raportu                                                       |                  |                        |
| Tytuł pracy:                                                                               | Tytuł pracy dyplomowej                                        |                  |                        |
|                                                                                            |                                                               |                  |                        |
| lmię i nazwisko:                                                                           | Jan Kowalski                                                  |                  |                        |
|                                                                                            | Zatwierdź                                                     | Zamknij          |                        |
| Definicja i trudności z identyfikacją plagiatu                                             |                                                               |                  |                        |
| W jezyku potocznym plagtat to koadzier Utworu Jub pomyżdz. Jest nazywany kradzieżą intelek | tualną[3].                                                    |                  |                        |
| Z definiții jest unusiny e plagiator (osoba, idóra doputola șie plagiatul przypisuji<br>   | ą twórczość[4], świadomie zataja źródło istotnych zapożyczeń. |                  |                        |
| Wedlug niektórych autorow "mecniujstwo i raząca niedbałość, względnie nieumiejętność w     | esagowanii przypidów nie stanowii (11) čikoliczności          |                  |                        |
| łagodzącej(3).                                                                             |                                                               |                  |                        |
|                                                                                            |                                                               |                  |                        |
| Lagrai jest szczegolne niecziwonym przestę stwem, dyskwalilikującym autora całkowica, do   | uczestnictwa w śródowisku naukowym. Dotyczy to zarówno        | •                |                        |

Program po chwili powinien wygenerować obszerny raport, w skład którego wchodzą m.in. tabele i wykresy.

| аро         | ort systemu Antyplagiat®<br><sub>Da</sub>                                                                                                    | ta wygenerow                                                                                                    | ania: 26-03-2019                                                                                         | Wykres: Prezentuje główne źródła splagiatowanego tekstu                                                                                                    |
|-------------|----------------------------------------------------------------------------------------------------|----------------------------------------------------------------------------------------------------|----------------------------------------------------------------------------------------------------|----------------------------------------------------------------------------------------------------|
| Imię        | i nazwisko: Jan Kowalski                                                                                                    |                                                                                                    |                                                                                                    | 390                                                                                                    |
| Tytu        | pracy: Plagiat - Wikipedia                                                                                                    |                                                                                                    |                                                                                                    | 5%                                                                                                    |
| llość       | zdań: 31                                                                                                    |                                                                                                    |                                                                                                    | 45%                                                                                                    |
| llość       | znaków: 2043                                                                                                    |                                                                                                    |                                                                                                    | 9%                                                                                                    |
| Pozi        | om plagiatu: 70,97 %                                                                                                    |                                                                                                    |                                                                                                    |                                                                                                    |
|             |                                                                                                    | 51017111201                                                                                                    |                                                                                                    | 154                                                                                                    |
| Tabe        | la: Prezentuje źródła dla każdego splagiatowanego teł<br>Splagiatowany tekst<br>Źródło                                                                                                    | kstu<br>Pozycja w<br>wyszukiwarce                                                                                                    | Ważność<br>źródla                                                                                        | 25%                                                                                                    |
| Tabe<br>Nr. | la: Prezentuje źródła dla każdego splagiatowanego teł<br>Splagiatowany tekst<br>Żródło                                                                                                    | kstu<br>Pozycja w<br>wyszukiwarce                                                                                                    | Ważność<br>źródła<br>(waga)                                                                              | 25%                                                                                                    |
| Tabe<br>Nr. | la: Prezentuje źródła dla każdego splagiatowanego tel<br><b>Splagiatowany tekst</b><br>źródło<br>plagium, kradzież) – pojęcie z zakresu prawa autorskiego<br>https://ol.wikikedia.org/wiki/Plagiat                                                                                                    | Pozycja w<br>wyszukiwarce<br>oznaczające skoj<br>1                                                                                                    | Ważność<br>źródła<br>(waga)<br>piowanie<br>5                                                             | 25%                                                                                                    |
| Nr.         | Ia: Prezentuje źródła dla każdego splagiatowanego teł<br>Splagiatowany tekst<br>Źródio<br>plagium, kradzież) – pojęcie z zakresu prawa autorskiego<br>https://di.wikjedai.aorg/wiki/Piagiat<br>https://www.facebock.ord/chocinownewne/photos<br>/bh.73121831752721-2207520000.1548143055./7<br>46498660060597/type 3aide – ARB/straff-Trivfolnaf<br>ByKeSIMJDV/wiI2PaMDNJ9h9btcZ/skubpW50DP/HIOV7                                                                                                    | Pozycja w<br>wyszukiwarce<br>oznaczające skow 1<br>2                                                                                                    | Ważność<br>źródła<br>(waga)<br>piowanie<br>5<br>4                                                        | 25%<br>• https://pl.wikipedia.org/wiki/Plagiat<br>• Inne<br>• http://www.chemia.pk.edu.pl/~kichip/Dydaktyka/Jak_pisac.ppt<br>• https://www.szkolnictwo.pl/szukaj.Plagiat                                                                                                    |
| Nr.         | la: Prezentuje źródła dla każdego splagiatowanego tej<br><b>Splagiatowany tekst</b><br><b>Żródło</b><br>plagium, kradzież) – pojęcie z zakresu prawa autorskiego<br>https://pu.kikpedia.org/wiki/Plagiat<br>https://www.facebook.com/chocianowmems/photos<br>/pb.731218317262761-22072000.1548143055/7<br>46498669068059/1Ytype=38eid=ARBskzmFT6HqOlmd<br>SykeShifUDvu/BZPMDU3PhotOzikubpWt60DVFH007<br>BykeShifUDvu/BZPMDU3PhotOzikubpWt60Jvemetrarz,<br>https://tvmwarszawa.hvn24.p/dodu/komentarz,                                                                                                    | Pozycja w<br>wyszukiwarce<br>oznaczające skoj<br>1<br>2<br>3                                                                                                    | Ważność<br>źródła<br>(waga)<br>piowanie<br>5<br>4<br>3                                                   | 25%<br>https://pl.wikipedia.org/wiki/Plagiat<br>Inne<br>https://www.chemia.pk.edu.pl/~kichip/Dydaktyka/Jak_pisac.ppt<br>https://www.szkolnictwo.pl/szukaj.Plagiat<br>https://bigs.ktgkancelaria.pJ/kim-jest-kołekcjoner-dziel-sztuki                                                                                                    |
| Nr.         | Ia: Prezentuje źródła dla każdego splagiatowanego tel<br>Splagiatowany tekst<br>źródło<br>plagium, kradzież) – pojęcie z zakresu prawa autorskiego<br>https://pi.wiewi.facebok.com/chocianowmeny fibroto<br>/pb.7312.183172627612207520000.1548143053.//<br>ByKeSIMJDVwIZPaMDNJPORTZZkubyWHopDVPHIoV7<br>ByKeSIMJDVwIZPaMDNJPORTZZkubyWHopDVPHIoV7<br>ByKeSIMJDVwIZPaMDNJPORTZZkubyWHopDVPHIoV7<br>ByKeSIMJDVwiZPaMDNJPORTZZkubyWHopDVPHIoV7<br>ByKeSIMJDVwiZPaMDNJPORTZZkubyWHopDVPHIoV7<br>ByKeSIMJDVwiZPaMDNJPORTZZkubyWHopDVPHIoV7<br>ByKeSIMJDVwiZPaMDNJPORTZZkubyWHopDVPHIoV7<br>ByKeSIMJDVwiZPaMDNJPORTZZkubyWHopDVPHIoV7<br>ByKeSIMJDVwiZPaMDNJPORTZZkubyWHopDVPHIOV7<br>ByKeSIMJDVWiZPaMDNJPORTZZkubyWHopDVPHIOV7<br>ByKeZiMUPAKINA (La Chuby/KhilipVP)<br>http://www.chemia.pk/ed.ubj/KhilipVpAdstyka                                                                                                    | Pozycja w<br>wyszukiwarce<br>oznaczające skoj<br>1<br>2<br>3<br>4                                                                                                    | Ważność<br>żródła<br>(waga)<br>płowanie<br>5<br>4<br>3<br>2                                              | 25%<br>= https://pl.wikipedia.org/wiki/Plagiat<br>= Inne<br>= Intp://www.chemia.pk.edu.pl/~kichip/Dydaktyka/Jak_pisac.ppt<br>= http://www.szkolnictwo.pl/szukaj.Plagiat<br>= http://big.klgkancelaria.pl/kim.jest-kolekcjoner-dziel-sztuki<br>= http://prezi.com/p/~szgf9imvig1/plagiat                                                                                                    |
| Nr.         | Ia: Prezentuje źródła dla każdego splagiatowanego teł<br><b>Splagiatowany tekst</b><br>źródło<br>plagium, kradzież) – pojęcie z zakresu prawa autorskiego<br>https://pl.wikipedia.org/wiki/Plagiat<br>https://www.facebok.com/chocianowmens/photos<br>/pb.73121831752761-2207520000.1548143055.//<br>46498660606059/?type 3adie – ARBSkr.PT ForkyOlnaf<br>ByKeSIMJDVWIZPaMDNJ9/BotcZikUpWiGPDPH10V7<br>https://www.seis.281790.html?prswipf0/pd4styka<br>http://www.seis.281790.html?prswipf0/pd4styka<br>https://mers.yeis.a0/159698.abajaki.html                                                                                                    | Pozycja w<br>wyszukiwarce<br>oznaczające sko<br>3<br>4                                                                                                    | Ważność<br>śródła<br>(waga)<br>plowanie 5<br>4<br>3<br>2                                                 | 25%<br>https://pl.wikipedia.org/wiki/Plagiat<br>Ime<br>http://www.chemia.pk.edu.pl/~kichip/Dydaktyka/Jak_pisac.ppt<br>https://www.szkolnictwo.pl/szukaj.Plagiat<br>https://big.kigkancelaria.pl/kim-jest-kołekcjoner-dziel-szuki<br>https://injexi.com/p/~szukijimwig/Tplagiat<br>https://memy.jeja.pl/159698.plagiat.html                                                                                                    |
| Nr.         | Ia: Prezentuje źródła dla każdego splagiatowanego tel<br><b>Splagiatowany tekst</b><br>źródło<br>plagium, kradzież) – pojęcie z zakresu prawa autorskiego<br>https://pl.wikjedai.org/wiki/Plagiat<br>https://pl.wikjedai.org/wiki/Plagiat<br>https://plasi/2626/2761-2207520000.1548143055./7<br>46498660606059/?type 3aidei – ARBs/krTFrKqDindf<br>ByKeSIMJDVwiIZPaMDNJ9h9btcZrkubpWispDPH10V7<br>https://twarszawa.tw?4.pJ0dodaj-komentarz,<br>News, News, 281790.html?answrf-o-2950349<br>http://dobas.art.p/blog/wszysta.juseja.pu/<br>https://dobas.art.p/blog/wszysta.juz-bho<br>http://dobas.art.p/blog/wszysta.juz-bho                                                                                                    | kstu<br>Pozycja w<br>wyszukiwarce<br>oznaczające sko<br>1<br>2<br>3<br>4<br>5<br>6                                                                                                    | Ważność<br>źródła<br>(wsąa)<br>piowanie<br>5<br>4<br>3<br>2<br>1<br>1                                    | <ul> <li>25%</li> <li>https://pl.wikipedia.org/wiki/Plagiat</li> <li>Inne</li> <li>http://www.chemia.pk.edu.pl/~kichip/Dydaktyka/Jak_pisac.ppt</li> <li>http://www.szkolnictwo.pl/szukaj.Plagiat</li> <li>http://big.kigkancelaria.pl/kim.jest-kolekcjoner-dziel-sztuki</li> <li>https://prezi.com/pi-sgrl9imigi1/plagiat</li> <li>https://memy.jeja.pl/159698.plagiat.html</li> <li>https://www.senpuu.net/teksty/plagiat-forma-pochwaly-czy-zwykile-oszue</li> <li>https://www.senpuu.net/teksty/plagiat-forma-pochwaly-czy-zwykile-oszue</li> <li>https://www.senpuu.net/teksty/plagiat-forma-pochwaly-czy-zwykile-oszue</li> </ul> |
| Nr.<br>1    | ia: Prezentuje źródła dla każdego splagiatowanego tel<br>Splagiatowany tekst<br>źródło<br>plagium, kradzież) – pojęcie z zakresu prawa autorskiego<br>https://pl.wikipedia.org/wiki/Plagiat<br>https://www.facebok.com/chocianowmers/photos<br>/pb.731218317262761-2207520000.1548143055./7<br>46498660606059/7type 3aidei – ARBs/krTFrKqDind<br>By/KeSIMJDV/wIZPaMDNJ9/BbtCz/kubpW63pDPH10V7<br>https://twwarszawa.tw124.pJ0dodaj-komentarz,<br>News, News, 281790.html?answrf-or 2950349<br>http://bl.gws.set.pj.0/15/6969, plagiat.html<br>https://dbas.arl.pJ015/05698, plagiat.html<br>https://plagibas.com/pJ/hb/plagiat-ido<br>https://plagibas.com/pJ/hb/plagiat-ido<br>https://plagibas.com/pJ/hb/plagiat-ido<br>https://plagibas.com/pJ/hb/plagiat-ido<br>https://plagibas.com/pJ/hb/plagiat-ido<br>https://plagibas.com/pJ/hb/plagiat-ido<br>https://plagibas.com/pJ/hb/plagiat-ido<br>https://plagibas.com/pJ/hb/plagiat-ido<br>https://preservers.html | kstu<br>Pozycja w<br>wyszukiwarce<br>oznaczające skoj<br>1<br>2<br>3<br>4<br>5<br>6<br>6<br>6<br>6<br>6<br>6<br>6<br>6<br>6<br>6<br>6<br>6<br>6<br>6<br>6<br>6<br>5<br>5<br>6<br>6<br>7<br>2<br>3<br>3<br>4<br>5<br>5 | Ważność<br>źródła<br>(waga)<br>piowanie<br>5<br>4<br>3<br>2<br>1<br>1<br>1<br>5<br>4<br>3<br>2<br>1<br>1 | <ul> <li>25%</li> <li>https://pl.wikipedia.org/wiki/Plagiat</li> <li>Inne</li> <li>http://www.chemia.pk.edu.pl/~kichip/Dydaktyka/Jak_pisac.ppt</li> <li>https://www.szkolnictwo.pl/szukaj.Plagiat</li> <li>https://prej.opu/szukaj.Plagiat</li> <li>https://prej.opu/szukaj.Plagiat</li> <li>https://www.senguu.net/teksty/plagiat-forma-pochwaly-czy-zwykle-oszus</li> <li>https://www.urm.edu.pl/szumiologia/wo-content/uplads/2015/02/plagiat</li> <li>http://ogloszenia-pisanieprac.pl/wpis-pierwszy-jak-pisac-prace</li> </ul>                                                                                                    |

Rezultat programu można zapisać do pliku CSV za pomocą przycisku **Wyeksportuj do pliku CSV.** 

| ANTYPLAC   | GIAT - V | ww.  | ANTY- | PLAGI    | AT.PL   |     |           |   |
|------------|----------|------|-------|----------|---------|-----|-----------|---|
| Plik Ustaw | ienia l  | omoc |       |          |         |     |           |   |
| - 6        | 2        | യ    |       |          | 0       | 0   | google.pl | • |
| Tekst X    | +        |      | Wyeks | portuj d | o pliku | CSV |           |   |

## 4. CERTYFIKAT JAKOŚCI

Program po sprawdzeniu pracy umożliwia wygenerowanie certyfikat jakości, który jednoznacznie informuje o całkowitym poziomie plagiatu w tekście. Wystawiony certyfikat możesz wydrukować lub zapisać i przesłać swojemu promotorowi. Aby wygenerować certyfikat, należy wcisnąć przycisk **Wygeneruj certyfikat**.

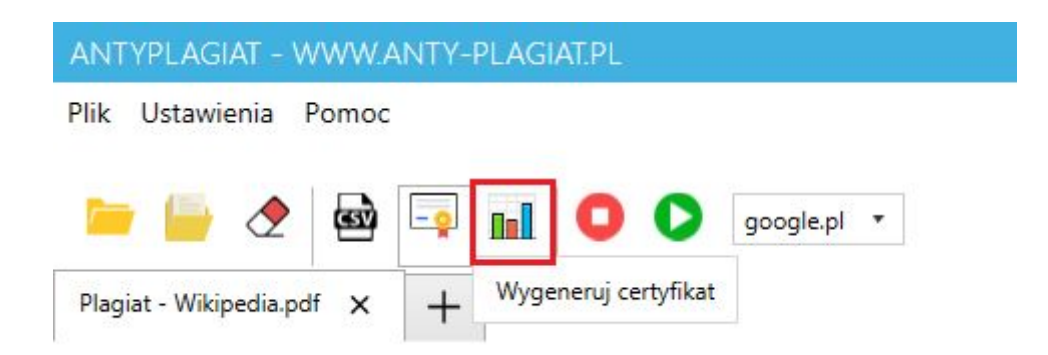

W kolejnym oknie należy wypełnić dane potrzebne do wygenerowania certyfikatu a następnie wcisnąć przycisk **Zatwierdź**.

| Wypełnij dar     | ne certyfikatu         |                   |
|------------------|------------------------|-------------------|
| Tytuł pracy:     | Tytuł pracy dyplomowej |                   |
| lmię i nazwisko: | Jan Kowalski           |                   |
|                  |                        | Zatwierdź Zamknij |

W kolejnym kroku należy wybrać lokalizację gdzie ma zostać zapisany wygenerowany certyfikat. Po wybraniu ścieżki pliku, program otworzy wygenerowany certyfikat.

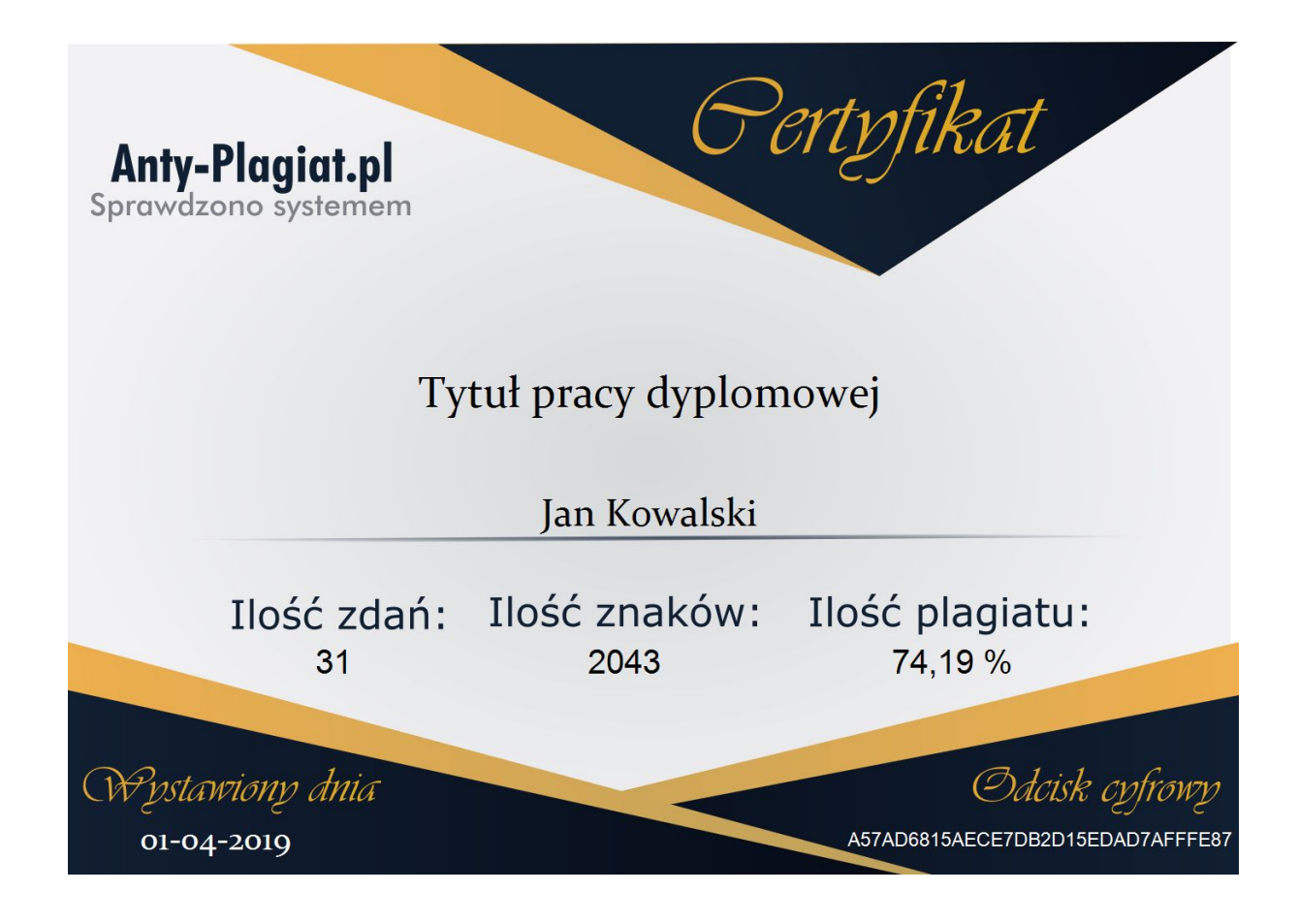

### 5. ROZWIĄZYWANIE PROBLEMÓW

W trakcie sprawdzania pracy, w przypadku problemu z internetem, pojawi się poniższy komunikat informujący o błędzie sieci:

| ANTYPLAGIAT - WWW.ANTY-PLAGIAT.PL                                                   |                               |          |                     | н 8 X                        |
|-------------------------------------------------------------------------------------|-------------------------------|----------|---------------------|------------------------------|
| Plik Ustawienia Pomoc                                                               |                               |          |                     |                              |
| 📄 🔗 📾 💷 🔕 💽 googlepi 🔹                                                              |                               |          |                     |                              |
|                                                                                     | 5.09%                         |          |                     |                              |
|                                                                                     | Sprawdzono 71 / 1396 zdań     |          |                     |                              |
| 5                                                                                   | يد                            | <u> </u> | SPLAGIATOWANY TEKST | LINK DO PLAGIATU             |
| Błąd sieci                                                                          |                               |          |                     |                              |
| Proszę zweryfikować dostęp do in                                                    | ternetu i wcisnąć przycisk OK |          |                     |                              |
|                                                                                     |                               |          |                     |                              |
|                                                                                     | [                             | OK       |                     |                              |
| Reature doutage intersusted, one of part Tales and more matched to read             |                               |          | 9                   | https://www.google.pr/search |
| Npti pojetis, kióle moga wydawat djężossame i potocznie są uzywane zantemna. Należy |                               |          |                     | https://www.google.pl/search |
| Which nich wymenik miedry innymk regionalizm, eddiacja regionaliza, dinedzictwo     |                               |          |                     | https://www.google.pl/search |
| Rithunowe dziedzictwo regionalne, mała ojczyzna czy osczyzna prywatna. W pierwszej  |                               |          |                     | https://www.google.pl/search |
| Description rozdziału podeme się próby zdefiniowana niektówch z wymienioruch wyze   |                               |          |                     | https://www.google.pl/search |
| must previous se participandes transis antropological performance participation and |                               |          |                     | https://www.google.pl/search |
|                                                                                     |                               |          |                     | https://www.google.pl/search |
|                                                                                     |                               |          |                     | https://www.google.pl/search |
| 1.1. Region                                                                         |                               | *        |                     | kttan//uum anala st/cases    |

W takim przypadku należy uruchomić przeglądarkę na stronie internetowej google.pl i zweryfikować czy się wyświetla jej zawartość.